## Procedure To Cancel an Animal Order:

## **ORDERS MUST BE CANCELED PRIOR TO THE ORDERING**

**DEADLINE**. All orders not canceled will be the investigator's responsibility.

After logging in click "Order Entry" from the lower menu bar as illustrated in Figure 1.

| File Edit View Favorites Tools Help                                           |                                  |        | <b>1</b>     |  |  |
|-------------------------------------------------------------------------------|----------------------------------|--------|--------------|--|--|
| 🔆 Back 🔹 💮 🖌 📓 🐔 🔎 Search 🤺 Favorites  🧭 - 🌽 🖬 🔹 🗾 [                          | · 🕉                              | Figure | 1.           |  |  |
| Address 🗃 https://vprgsecure.web.virginia.edu/ccm/ccmframes.cfm               |                                  |        | 💌 🛃 Go Links |  |  |
| Center For Comparative Medicine                                               | 19:10:39 P.M. Date 1/            | 5/2006 |              |  |  |
| U.U. Manager                                                                  | Select Module                    | •      |              |  |  |
| nello margaret                                                                |                                  |        |              |  |  |
| Margaret 's Inbox                                                             |                                  |        |              |  |  |
| Welcome to the Center For Compa<br>Online Business Syst                       | arative Medicine<br>rem          |        |              |  |  |
| Please note the species' quantities<br>Your order will not be allowed to exce | s remaining.<br>eed this amount. |        |              |  |  |
| Species Allowed Used Remaining                                                |                                  |        |              |  |  |
| Project: 2838 Rodent Embryo Cryopreservation (                                | Core and Rederivation La         |        |              |  |  |
| Mice 876 56 820                                                               |                                  |        |              |  |  |
| Project: 3452 Transgenic Mouse Core Facility                                  |                                  |        |              |  |  |
| Mice 10990 0 10990                                                            |                                  |        |              |  |  |
| Project: 3520 Production and Preservation of Ge                               | netically Engineered M           |        |              |  |  |
| Mice 2240 337 1903                                                            |                                  |        |              |  |  |
| Place Regular Order Nov Place Standing Order Nov                              | v Place Egg Order Now            |        |              |  |  |
|                                                                               |                                  |        |              |  |  |
|                                                                               |                                  |        |              |  |  |
| To start canceling p                                                          | rocess                           |        |              |  |  |
| To start calcoling process,                                                   |                                  |        |              |  |  |
| Click "Order Entry                                                            |                                  |        |              |  |  |
|                                                                               |                                  |        |              |  |  |
|                                                                               |                                  |        |              |  |  |
|                                                                               |                                  |        |              |  |  |
|                                                                               |                                  |        |              |  |  |
| i l                                                                           |                                  |        | 1            |  |  |
|                                                                               |                                  |        |              |  |  |
| Breeding & Transfers   Fiscal Tech   Order Entry   L                          | .ogoff   Update Profile          |        |              |  |  |
|                                                                               |                                  |        | internet     |  |  |

## Click "Open Orders"

| 🚈 CCM Online System - Microsoft Internet Explorer                                                                                                    |                             |                | _ 8 ×    |
|----------------------------------------------------------------------------------------------------|-----------------------------|----------------|----------|
| File Edit View Favorites Tools Help                                                                                                    |                             | Figure 1A      | <b>1</b> |
| Ġ Back 🔹 🕤 - 🖹 😫 🏠 🔎 Search 👷 Favorites 🚱 🍰 🥥 📼 🚽 📑 🕻                                                                                                    | 1 🗭 🍪                       | 8              |          |
| Address 😹 https://vprgsecure.web.virginia.edu/ccm/ccmframes.cfm                                                                                                    |                             | 💌 🛃 Go         | Links »  |
| Center For Comparative Medicine                                                                                                    | 20:50:01 P.M. Date 1/6/2006 |                |          |
| Hello Margaret                                                                                                    | Select Module               |                |          |
| Order Entry                                                                                                    |                             |                |          |
| main   vendor deadlines   new reg. order   new Standing order   egg order   protocol qty                                                                                                    |                             |                |          |
| Main Page<br>Search for Your Orders<br>DI/04/2006: XU, WENHAO GO<br>Open Orders<br>Completed Orders<br>Cancelled Orders<br>All Orders<br>Create an Order<br>New Regular Order<br>New Standing Order | rders                       |                |          |
| Breeding & Transfers   Fiscal Tech   Order Entry   Logoff                                                                                                    | Update Profile              |                | test     |
| https://vprgsecure.web.virginia.edu/ccm/Cart/cart_main.cfm?sectionid=1                                                                                                    |                             | 📄 🔒 💕 Internet |          |

The next screen will list all open orders.

|                                 | Choose<br>Figure 2 | cancel on the open orde<br>2: there is only one orde | er you want to cancel. In r available to cancel.    |               |          |             |
|---------------------------------|--------------------|------------------------------------------------------|-----------------------------------------------------|---------------|----------|-------------|
| Center For Comparative Medicine |                    |                                                      | 19:12:49 P.M. Date 1/5/2006           Select Module |               |          |             |
| order E                         | ntry               |                                                      |                                                     |               |          |             |
| ain   vend                      | or deadlines   nev | w reg. order   new Standing or                       | der                                                 |               |          |             |
| 8                               | Open Or            | ders                                                 |                                                     |               |          |             |
|                                 | Order Date         | PI                                                   | Account                                             | Status        | Total    |             |
|                                 | 02/20/2001         | Pearson-White, Sonia                                 | 1007501011 00000010115                              | Open          | 15.60    | view        |
|                                 | 04/30/2001         | Pearson-White, Sonia                                 |                                                     | Open          | 41.60    | view        |
|                                 | 01/22/2002         | PEARSON-WHITE, SONIA                                 | ·····                                               | Open          | .00      | view        |
|                                 | 04/07/2003         | PEARSON-WHITE, SONIA                                 |                                                     | Open          | 492.00   | view        |
|                                 | 12/06/2005         | XU, WENHAO                                           |                                                     | Open          | .00      | view        |
|                                 | 12/06/2005         | XU, WENHAO                                           |                                                     | Open          | 0.00     | view        |
|                                 | 12/21/2005         | XU, WENHAO                                           |                                                     | Open          | .00      | view        |
|                                 | 01/04/2006         | XU, WENHAO                                           |                                                     | Open          | .00      | view cancel |
|                                 |                    |                                                      | Back                                                | Click the "ca | ncel" op | ption       |

The next screen will list the order.

| 🚰 CCM Online System - Microsoft Internet Explorer                                            |                                                                                                    |                                                                                                    |                                  | X                      |
|----------------------------------------------------------------------------------------------|----------------------------------------------------------------------------------------------------|----------------------------------------------------------------------------------------------------|----------------------------------|------------------------|
| File Edit View Favorites Tools Help                                                          |                                                                                                    |                                                                                                    | Figure 3:                        |                        |
| 🔾 Back 🔹 🐑 - 💌 😰 🏠 🔎 Search 🕚                                                                | 📩 Favorites 🥝 🍰 🎍                                                                                                    | 🖻 • 🔜 💽 🦓                                                                                                    |                                  |                        |
| Address 🚳 https://vprgsecure.web.virginia.edu/ccm/ccmfr                                      | ames.cfm                                                                                                    |                                                                                                    |                                  | 💌 🛃 Go 🛛 Links »       |
| Center For Comparative M                                                                     | edicine                                                                                                    | 19:12:02 P.M. Da                                                                                                    | te 1/5/2006                      |                        |
| Hello Margaret                                                                               |                                                                                                    | Select Module                                                                                                    | X                                |                        |
| Order Entry                                                                                  |                                                                                                    |                                                                                                    |                                  | <u> </u>               |
| main   vendor deadlines   new reg. order   n                                                 | ew Standing order                                                                                                    |                                                                                                    |                                  |                        |
| 1 <del>.</del>                                                                               | Cancel Ord                                                                                                    | er Number 24346                                                                                                    | Review o                         | order to               |
| Or<br>Projec<br>Acco<br>C<br>Desi<br>D<br>Filled D<br>House<br>Sta<br>Orde<br>Rece<br>Remain | tin State State St | Item on this Order Species Mice Strain C57BL/6 Sex F Pregnant No Weight or 3 weeks Age 3 weeks Age 3 weeks Age Contract Stability of the second stability of the second stabil | Click the<br>button to<br>order. | "Cancel"<br>delete the |
| Ordered<br>Ordered                                                                           | By<br>I At 01/04/06 9:40 AM                                                                                                    | Handling<br>Total<br>Cancel<br>Root<br>h   Order Entry   Logoff   Update Profile                                                                                                    | \$0.00                           | v<br>Test              |

**NOTE:** Once you cancel, there is no "Undo" button. If you decide later you needed this animal order you will have place the order again.

Please note there are other methods of finding your order to cancel, but this is provided as the simplest. Also listed on the Main Page of the ordering screen will be a link to review any canceled orders that you have made.